## Anesthesia Force Closing an Encounter Tip Sheet

Epic 2015 update

There are circumstances where a case/procedure is cancelled after an anesthesia record (anesthesia log) has been created. You usually cannot Sign or Close a record until all required pieces of documentation (hard stops) have been completed. Completing the section called "Force Close Cancel Anesthesia Record" will allow you to bypass all of the hard stops and close the cancelled or otherwise terminated incompleted anesthesia encounter.

With the record open in the Anesthesia Navigator, go to the More Activities section. This
menu includes the *Force Close Cancelled Anesthesia Record* event. This event is accessible from the
More Activities tab when you are in the Pre, Intra, and Post sections of the record.
 Select the Force Close Cancel Anesthesia Record activity from the pop-up menu.

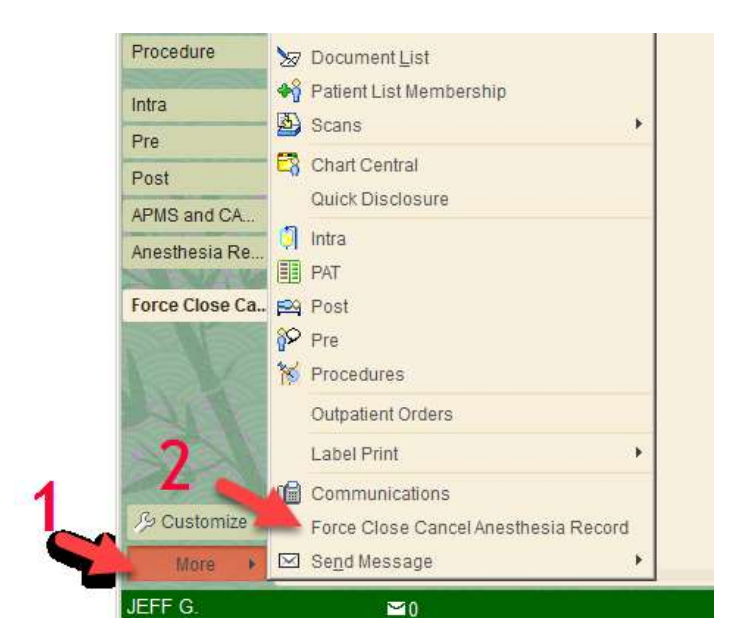

From the activity window which opens, click on the tab with the Green Plus.
 When you select the activity, you will be prompted with the warning that your documentation will be marked as complete. Click Yes to continue.

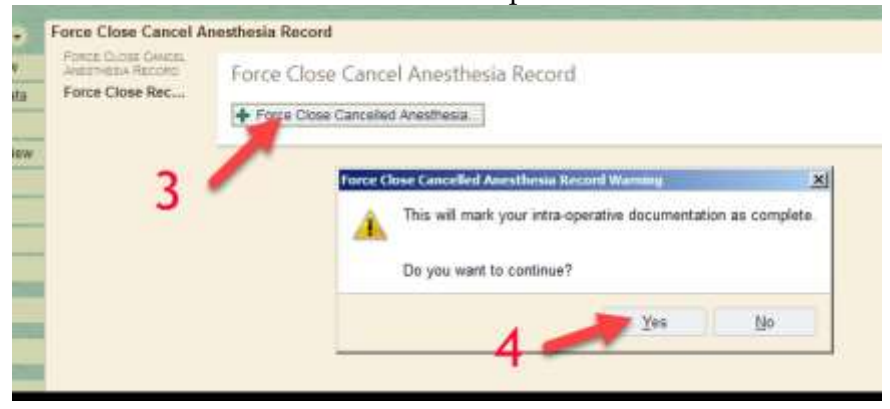

5. You will need to document the time and reason for force closing this record. When the next window opens, you must click on the window label to make the SmartNote editable.

| 5                    |                                        |                 |                                                                                                    |
|----------------------|----------------------------------------|-----------------|----------------------------------------------------------------------------------------------------|
| Force Close Cancel A | Force Control Apostbasia Berrard       |                 |                                                                                                    |
| Force Close Rec      | Fore Cose Carcelled Aresthesia         | Date            | Porsaula                                                                                                    |
|                      | Force Dose Centerled Anexthesis Record | \$r19/3017 1356 | Case Cancellation Note                                                                                                    |
|                      |                                        |                 | This care was cancelled while the patient (care cancelled while the patient 1122062001)<br>Cancellation was due to (Cancellation was due to 1122664701) |

6. When the BLUE colored link titled "Force Close Cancel Anesthesia Record" appears, click on it. This will open a note window.

| Arongy (Subset Calable<br>Higgs region Applied | Force Close Cancel Anesthesia Record            |                                                                                       |
|------------------------------------------------|-------------------------------------------------|---------------------------------------------------------------------------------------|
| Force Close Not                                | Oate 9192017 Time 1408 - + Porte Close Ca       | dArestrum                                                                             |
|                                                | Coste Cate                                      | Connerts                                                                              |
|                                                | Force Close Cancellet Atesthesis Record Brite20 | 16 Case Catcellation Note                                                             |
|                                                |                                                 | This case was canceled while the patient (Case canceled while the patient 1122062001) |
| 6                                              |                                                 | Cancellation was due to (Cancellation was (ue to 1122064701).                         |
| 0                                              | na Romana 🥒 Cese 79                             | † Protect                                                                             |

7. In the Note Writer window which opens, confirm or edit the date and time. Complete the SmartNote titled "Case Cancellation Note" with the usual F2, then left click, then right click selection process to enter patient's location when the case was cancelled and the reason for the cancellation. (If the proper reason is not listed, select \*\*\* and enter free text to describe the situation.) Click **Accept** when the note is complete.

| Comments                                | 1356 (())                   |                                        |        |                 |
|-----------------------------------------|-----------------------------|----------------------------------------|--------|-----------------|
| £ 5 × 7 1                               | 2 + Ineed Smartland         | 西 *** 4 5                              |        |                 |
| Case Cancellation                       | Note                        |                                        |        |                 |
| were an entrance of the                 | colled while the nation!    | se cancelled while the nation! 112208  | 200151 |                 |
| This case was can                       | celeo willie ule parent toa | se cancellea while the patient mazzona | 2001   |                 |
| Cancellation was d                      | ue to (Cancellation was due | e to :1122064701).                     | 7      | 7               |
| This case was can<br>Cancellation was d | ue to {Cancellation was due | e to :1122064701).                     | 7      |                 |
| Cancellation was d                      | ue to {Cancellation was due | e to :1122064701}.                     | 7      | ✓ Accupt 🗙 Care |

8. You will again be prompted with the warning that your documentation will be marked as complete. Click **Yes** again.

| Force Close Cancel A | nesthesia Rocord                                                                                                | 7 Adjons + Rasiza                                                                     |
|----------------------|----------------------------------------------------------------------------------------------------|---------------------------------------------------------------------------------------|
| Perce Close Rec      | Force Close Cancel Anesthesia Record                                                                            | Ť+                                                                                    |
|                      | Date: 9/18/2017 Time: 1408 + Fume Clo                                                                           | are Cancelled Anesthesia                                                              |
|                      | Event Name Date                                                                                                 | Conments                                                                              |
|                      | Force Close Cancelled Anesthesia 9/19/2017 1355                                                                 | Case Cancelation Note                                                                 |
|                      | HECOTO                                                                                                    | This case was cardeled while the patient (Case cardeded while the patient 1122062001) |
|                      | 2 2                                                                                                    | Cancellation was due to (Cancellation was due to 1522064701)                          |
|                      | Date: Time                                                                                                    | Force Close Concelled Assessmenta Record Warning 🛛 🔀                                  |
|                      | Summerly                                                                                                    | This will mark your intra-operative documentation as complete.                        |
|                      | @ 5 * 9 (7) (7) + I have traction                                                                               | S had a                                                                               |
|                      | Case Cancellation Note                                                                                          | Do you want to continue?                                                              |
|                      | This case was cancelled while the patient is in                                                                 | Preop Holding. Same Yes No                                                            |
|                      | Cancellation was due to abnormal test results.                                                                  | PT was prolanged.                                                                     |
|                      | X Detate                                                                                                    | Accept X Cancel                                                                       |
|                      | The second second second second second second second second second second second second second second second se | Cardinate and the Cardinate and                                                       |
|                      | C054 73                                                                                                    | T Previous FT & Next FT                                                               |

## 9. Next click **Close** (F9) to complete the note.

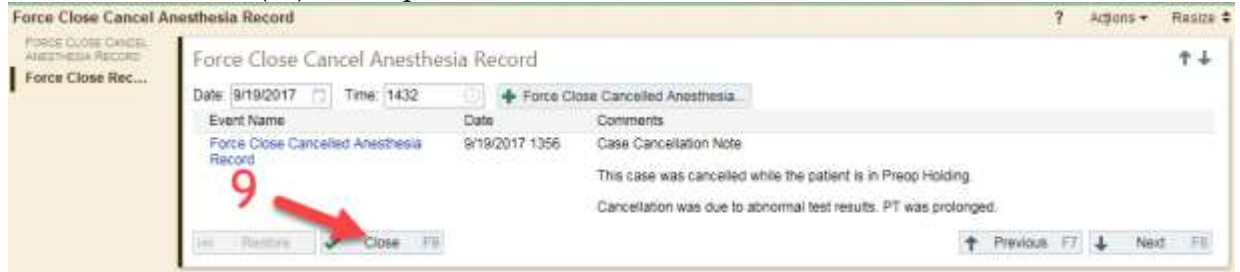

10. You are now ready to actually sign and **Close** the record.

- a. Go to the Post tab.
- b. Select Sign Record from left the menu.
- c. Click the Refresh icon in Requirements to confirm there are no hard stops.
- d. Select **Sign** to sign and Close the record in the usual way.

| Into           | Chesents / Scans                        | * Requirements                                                                                                    | C 📥 o |
|----------------|-----------------------------------------|----------------------------------------------------------------------------------------------------|-------|
| Pre            | Follow-up Needed?<br>Follow-up Complete | To Close This Visit<br>Recommended turns                                                                           |       |
| APMS and CA.   | OHONY PEO                               | "Adverse anexthesia event? Please submit data via AQI button.<br>"An anexthesia stop time has not been documented. |       |
| Aneothesia Re. | Discharge<br>Transfer                   |                                                                                                    |       |
| Force Close G. | Documento a                             | Sign Record                                                                                                    |       |
| h              | Charge Capture                          | Sign Record                                                                                                    |       |
| 27             | Aries PR Charges                        |                                                                                                    |       |
| 75 Outlonce    | Sign Record                             |                                                                                                    |       |

Tip Sheet updated 9/19/2017 by Jeff Ray Gibson, Jr.